# Registrace na centrální testování - návod

### Uživatelský účet

Pro registraci na centrální testování potřebuje každý žadatel svůj vlastní účet v Informačním systému Autoklubu České republiky.

Pokud už svůj účet máte, můžete se rovnou přihlásit <u>zde</u>. (Účet je shodný s údaji, kterými se přihlašujete např. k žádosti o licenci) Pokud svůj účet ještě nemáte, musíte se nejprve <u>zaregistrovat</u>.

Vytvoření účtu je samo o sobě poměrně jednoduchý proces, nicméně je třeba věnovat pozornost následujícím bodům:

- Uživatelské jméno si můžete zvolit libovolné, pokud si jej už pro sebe nevybral někdo jiný. Pomocí kombinace uživatelského jména a hesla se budete následně hlásit do systému. E-mailová adresa již nemusí být v systému unikátní
- Je důležité správně vyplnit adresu trvalého bydliště. Ta je v rámci platnosti zákona o sportu odesílána na Ministerstvo školství, mládeže a tělovýchovy ke kontrole oproti základním registrům. Jeho správným vyplněním tak ušetříte práci nejen sobě, ale i Autoklubu České republiky při případných výzvách ke kontrole chybně zadané adresy.

Po odeslání registračního formuláře je proces vytvoření Vašeho účtu téměř u konce. Systém Vás automaticky přihlásí, ale zatím v tzv. "režimu omezeného přístupu". Pro plnou aktivaci je nutné ještě ověřit e-mailovou adresu kliknutím na odkaz, který Vám během chvilky přijde do e-mailové schránky. Po kliknutí je Váš účet ověřen a můžete začít využívat systém naplno.

| Debui dee          |                                             |                           |              |
|--------------------|---------------------------------------------|---------------------------|--------------|
| Dobry den,         |                                             |                           |              |
| požádal/a jste o   | registraci do Informačního systému Au       | itoklubu České republiky. |              |
| Svou registraci e  | dokončíte kliknutím na následující odka     | az:                       |              |
| https://is.autokiu | b.cz/email-verification/?tokenString=ei     | 7ad815b-cc95-4583-ab7a-   | 5ea5e41d9fe5 |
| Děkujeme           | V                                           |                           |              |
| Tým Autoklubu      | ČR                                          |                           |              |
| _                  | _                                           |                           |              |
| 12m                | FANSHOP AUTOKLUBU ČR                        |                           |              |
| 1 49               | tělom i duší                                |                           |              |
| Calca Section      | SLEVA -20% pro-derifiada karry Armekkeni CP |                           |              |
|                    | This was a                                  |                           |              |
|                    |                                             |                           |              |

#### Registrace na testování automobilů

Jako přihlášený uživatel s ověřenou e-mailovou adresou a aktivním účtem máte v menu Informačního systému mj. volbu "Mé závodní stroje". Kliknutím na tuto položku se rozbalí menu, které obsahuje položku "Testování automobilů". Kliknutím na tuto položku se zobrazí aktuálně vypsané termíny pro testování. Pokračujte klinutím na "Přihlásit se".

|                         | Testování automob    | ilů        |                    |               |
|-------------------------|----------------------|------------|--------------------|---------------|
| Skrýt menu              |                      |            |                    |               |
| A Jan Novák             | Vypsané termíny      | testování  |                    |               |
| II Nová licence         |                      |            |                    |               |
| E1 Mé licence           | RALLY                |            | RALLY              | 01/50         |
| 🛃 Má pojištění          |                      | -          |                    |               |
| 200 Má členství         | KONEC                | 16.03.2025 | KONEC              | 30.03.2025    |
| Mé přihlášky            | OTEVŘENÍ PŘIHLÁŠEK   | 31.01.2025 | OTEVŘENÍ PŘIHLÁŠEK | 31.01.2025    |
| 🚔 Mé závodní stroje 🛛 🗲 | 1 UZAVÍRKA PŘIHLÁŠEK | 13.03.2025 | UZAVÍRKA PŘIHLÁŠEK | 26.03.2025    |
| Přehled mých strojů     | Seznam přihlášer     | ných≯      | Seznam přihlášer   | ıých≯         |
| 🗄 Testování automobilů  | Přihlásit se         |            | Přihlásit se       | $\rightarrow$ |
| 🕞 Mé vzdělávání         | 3                    |            |                    |               |
| Dokumenty               | 2                    |            |                    |               |
| ⑦ Často kladené dotazy  | ,                    |            |                    |               |
|                         |                      |            |                    |               |

Po kliknutí se otevře formulář pro registraci na testování.

Prvním krokem je výběr termínu. Dále pokračujte k vyplnění kontaktních údajů a následně k vyplnění údajů o testovaném vozidle.

### 1. Pokud se jedná o periodické testování

Pokud se jedná o periodické testování stačí kliknout na políčko "Vyhledat podle RZ a VIN" následně vyplnit registrační značku vozidla a VIN dle technického nebo sportovního průkazu. (Přehled vašich závodních strojů naleznete také v sekci "Mé závodní stroje" – "Přehled mých strojů") následně klikněte na políčko "Zvolit automobil"

| Number of Street of Street |                       | Registrace na<br>Výběr termínu | testovani automobilu                                |
|----------------------------|-----------------------|--------------------------------|-----------------------------------------------------|
| 。<br>                      | Skrýt menu            | Termín:                        | 28.03.2025, 09:00-10:00 (zbývá 9 míst)              |
| 8                          | Jan Novák             | Kontaktní údaje                |                                                     |
| <b>≣1</b>                  | Nová licence          |                                |                                                     |
| Ē₽                         | Mé licence            | Soutéžici:                     | Novák Motorsport                                    |
| •                          | Má pojištění          | Město:                         | Nový Jičín                                          |
| <u> </u>                   | Má členství           | Kontaktní osoba:               | Jan Novák                                           |
|                            | Mé přihlášky          | Kontaktní telefon:             | +420724123456                                       |
| A                          | Mé závodní stroje 🗸 🗸 | Kontaktní e-mail:              | novak@muj email.cz                                  |
| A                          | Přehled mých strojů   |                                |                                                     |
|                            | Testování automobilů  | Testované vozidlo              | 0                                                   |
| Ŕ                          | Mé vzdělávání 🔇       | Vyhledat podle RZ a V          | VIN 💿 Vyhledat podle výrobního čísla 💿 Nové vozidlo |
| ۵                          | Dokumenty 3           | Registrační značka:            | 11R0096                                             |
| ?                          | Často kladené dotazy  | VIN:                           | тмв1s31s00309639                                    |
| ī                          | Kontakty              |                                | Zvolit automobil - + 4                              |
| Æ                          | Odhlásit se           |                                |                                                     |

## Registrace na testování automobilů

Po kliknutí se načtou a vyplní do formuláře informace o zvoleném automobilu z naší databáze. Poté stačí jen zvolit požadovanou skupinu / třídu pro otestování a druh testování. Klikněte na "Odeslat přihlášku"

#### Testované vozidlo

| 🛍 Zrušit výběr vozidla                         |                        |
|------------------------------------------------|------------------------|
| Značka:                                        | Škoda                  |
| Тур:                                           | 130 LR                 |
| Číslo homologačního<br>listu:                  | B269                   |
| Číslo technického<br>průkazu:                  | UL457895               |
| Požadovaná<br>skupina/třída pro<br>otestování: | Historic 📓 HA          |
| Druh testování:                                | Periodické testování 2 |
| Odeslat přihlášku                              | 3                      |

#### 2. Pokud se jedná o nový vůz – přestavba

Pokud se jedná o nový vůz, který ještě nebyl testován je nutné vozidlo do systému nejprve vložit. Zvolte položku "Nové vozidlo" v následném formuláři vyplňte položky: Značka, Typ, Číslo homologačního listu, Číslo technického průkazu, Požadovaná skupina / třída pro otestování, Druh testování: "Nový vůz - přestavba" Přihlášku odešlete kliknutím na "Odeslat přihlášku"

| _  |    |
|----|----|
| Id | lo |
|    | Id |

| Vyhledat podle RZ a VIN Vyhledat podle výrobního čísla |                        |  |
|--------------------------------------------------------|------------------------|--|
| Značka:                                                | 2 Škoda                |  |
| Тур:                                                   | <b>3</b> 130 LR        |  |
| Číslo homologačního<br>listu:                          | <b>4</b> B269          |  |
| Číslo technického<br>průkazu:                          | <b>5</b> UL457895      |  |
| Požadovaná<br>skupina/třída pro<br>otestování:         | 6 Historic 🕮 HA        |  |
| Druh testování:                                        | 7 Nový vůz - přestavba |  |
| Odeslat přihláš                                        |                        |  |